## 健康管理システムの目的

- 新型コロナウイルス感染症予防における健康管理
   ツール
- 毎日の体温、症状の有無を入力することで、健康 管理が習慣化され感染対策の意識向上を図る
- 体温等の健康データは大学で管理されているため、 実習や大会、就職活動などで健康状態の報告を求められた際に、活用することができる

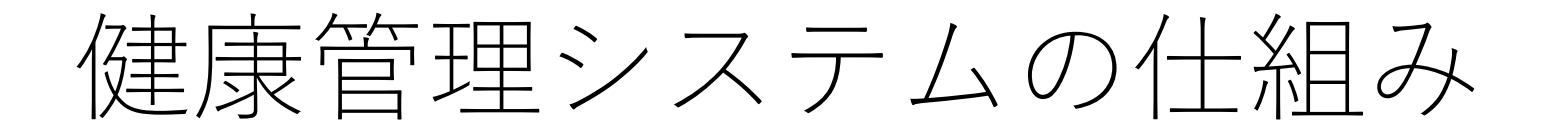

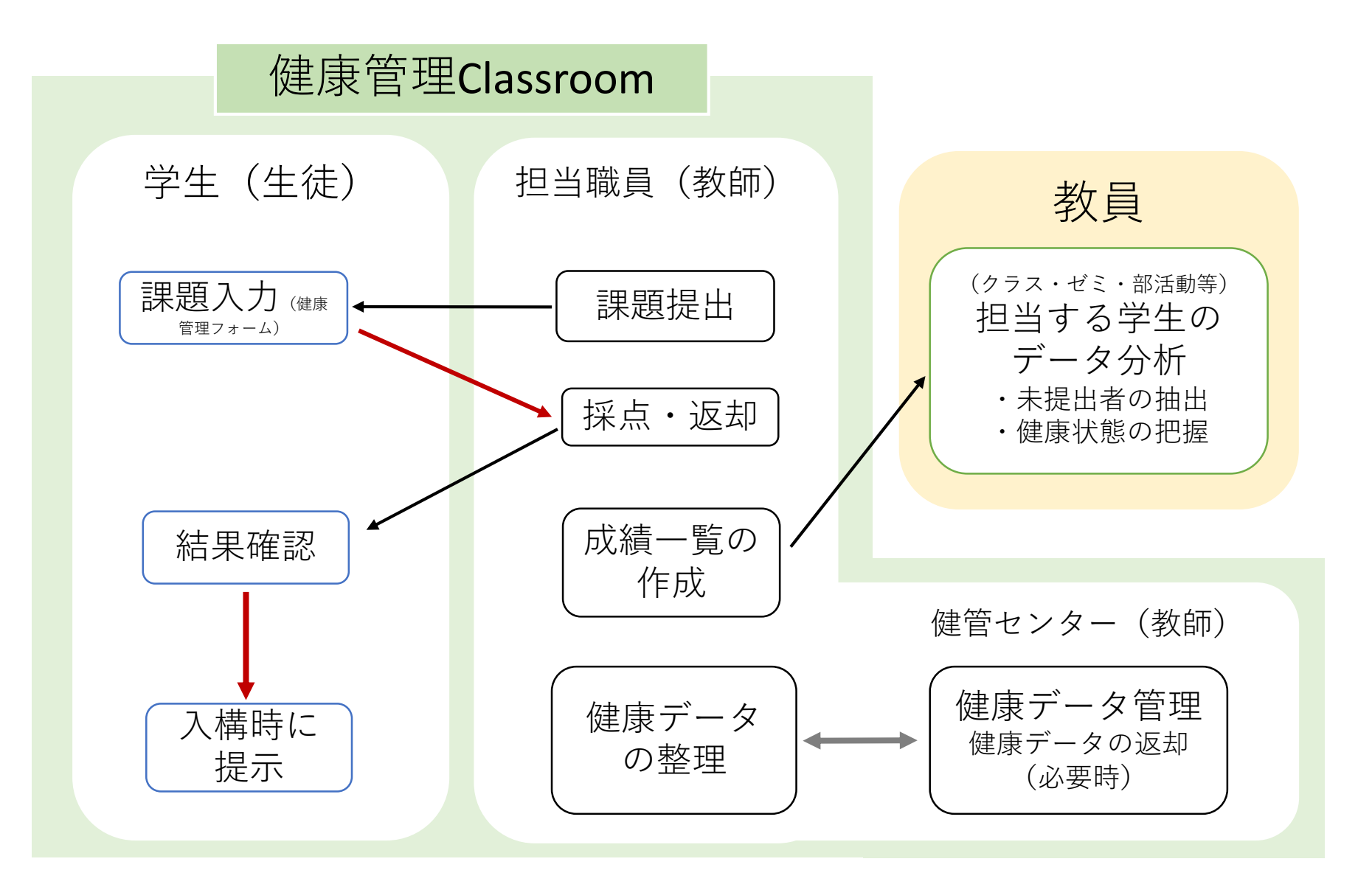

## 健康システムを利用した入構管理の流れ

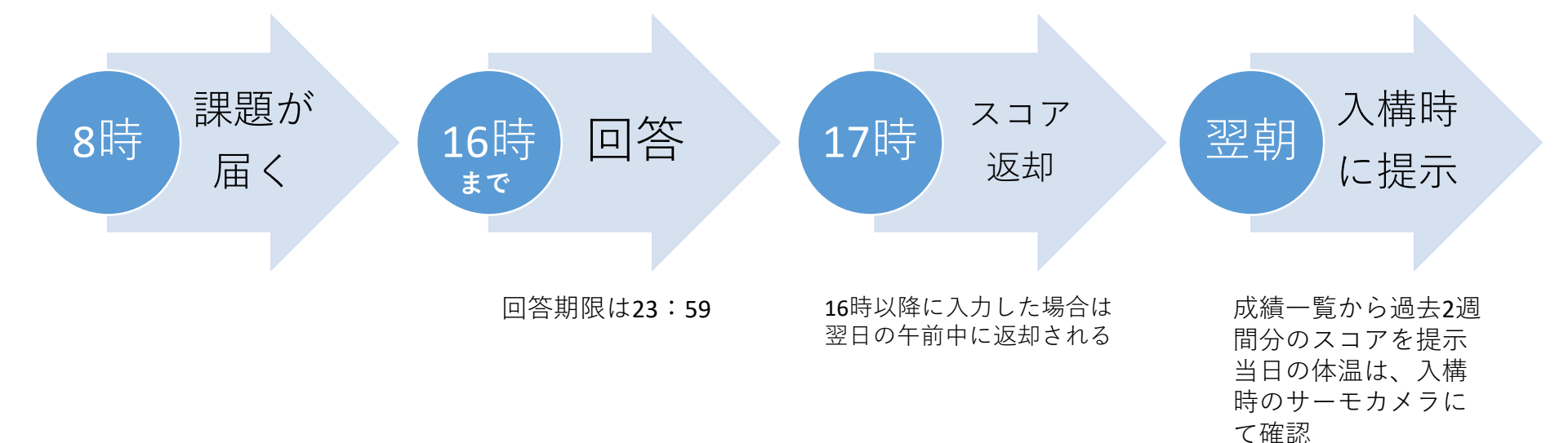

## 健康管理フォーム質問内容

| 健康管理フォーム<br>スコアが10点以上の方は入構制限の対象となります。<br>健康管理と感染対策のため毎日の入力を心がけましょう。 |                                                                                                    | あなたの体調で下記に該当するものはありますか?                                                                                                    |                                                                            | 5.                                                                                                    | 同居者の体調で下記に該当するものはありますか?                                                                                                    |                                                                                                    |
|---------------------------------------------------------------------|----------------------------------------------------------------------------------------------------|----------------------------------------------------------------------------------------------------|----------------------------------------------------------------------------|----------------------------------------------------------------------------------------------------|----------------------------------------------------------------------------------------------------|----------------------------------------------------------------------------------------------------|
|                                                                     |                                                                                                    | 該当する症状全てにチェックしてください<br>当てはまるものをすべて選択してください。                                                                                                    |                                                                            |                                                                                                    | 当てはまるものをすべて選択してください。                                                                                                    |                                                                                                    |
| 5須                                                                  |                                                                                                    |                                                                                                    | あろ                                                                         |                                                                                                    |                                                                                                    | ある                                                                                                    |
| メールアドレス*                                                            |                                                                                                    | 強い息苦しさがある                                                                                                    |                                                                            |                                                                                                    | 37.5℃以上の発熱がある                                                                                                    |                                                                                                    |
| 1                                                                   |                                                                                                    | 強いだるさがある                                                                                                    |                                                                            |                                                                                                    | 強い息苦しさがある                                                                                                    |                                                                                                    |
|                                                                     |                                                                                                    | 味覚・嗅覚に異常がある                                                                                                    |                                                                            |                                                                                                    | 強いだるさがある                                                                                                    |                                                                                                    |
| 2。 今日の体温を入力してください*<br>1つだけマークしてください。                                |                                                                                                    |                                                                                                    |                                                                            |                                                                                                    | 味覚・嗅覚に異常がある                                                                                                    |                                                                                                    |
|                                                                     |                                                                                                    | 過去2週間以内に37.5℃以上の発熱や風邪症<br>状が4日以上続いたことがある                                                                                                    |                                                                            |                                                                                                    | 過去2週間以内に37.5℃以上の発熱や風邪症<br>状が4日以上続いたことがある                                                                                                    |                                                                                                    |
| 35.0~35.4°C                                                         |                                                                                                    | その他の症状がある(腹痛・下痢嘔吐・咳や<br>鼻水など)                                                                                                    |                                                                            |                                                                                                    | 該当なし                                                                                                    |                                                                                                    |
| 35.0~35.9°C                                                         |                                                                                                    | <br>該当なし                                                                                                    |                                                                            |                                                                                                    |                                                                                                    |                                                                                                    |
| <u>36.5~36.9°C</u>                                                  |                                                                                                    | Constants /                                                                                                    |                                                                            |                                                                                                    |                                                                                                    |                                                                                                    |
| 37.5°C                                                              |                                                                                                    |                                                                                                    |                                                                            |                                                                                                    |                                                                                                    |                                                                                                    |
| 37.6°C                                                              | 4.                                                                                                    | 同居者はいますか?*                                                                                                    |                                                                            |                                                                                                    |                                                                                                    |                                                                                                    |
| 37.7℃                                                               |                                                                                                    | 同居者とは、家族やルームシェアをする友人・パートナーです。また、寮生活をしている方も同居者が<br>「はい」と回答してください。<br>1 つだけフークリンアく だ さい                                                                                                    |                                                                            | 居者が                                                                                                    |                                                                                                    |                                                                                                    |
| 37.8℃                                                               |                                                                                                    |                                                                                                    |                                                                            |                                                                                                    |                                                                                                    |                                                                                                    |
| 38.90                                                               |                                                                                                    |                                                                                                    |                                                                            |                                                                                                    |                                                                                                    |                                                                                                    |
| 38.1℃                                                               |                                                                                                    | () (du                                                                                                    |                                                                            |                                                                                                    | 本人・问居者の                                                                                                    | )                                                                                                    |
| 38.2℃                                                               |                                                                                                    |                                                                                                    |                                                                            |                                                                                                    | 健康状能を確認                                                                                                    |                                                                                                    |
| 38.3°C                                                              |                                                                                                    |                                                                                                    |                                                                            |                                                                                                    | に家内心と単加                                                                                                    | , J                                                                                                    |
| 38.4℃                                                               |                                                                                                    |                                                                                                    |                                                                            |                                                                                                    |                                                                                                    |                                                                                                    |
| ○ 38.5℃以上                                                           |                                                                                                    |                                                                                                    |                                                                            |                                                                                                    |                                                                                                    |                                                                                                    |
|                                                                     | <ul> <li>建康管理フォーム</li> <li>コアが10点以上の方は入構制限の対象となります。<br/>家管理と感染対策のため毎日の入力を心がけましょう。<br/>が須</li> <li>メールアドレス*</li> <li>今日の体温を入力してください*</li> <li>1つだけマークしてください。</li> <li>35.0~35.4℃</li> <li>35.5~35.9℃</li> <li>36.0~36.4℃</li> <li>36.5~36.9℃</li> <li>37.0~37.4℃</li> <li>37.5℃</li> <li>37.6℃</li> <li>37.7℃</li> <li>37.8℃</li> <li>37.9℃</li> <li>38.0℃</li> <li>38.1℃</li> <li>38.1℃</li> <li>38.3℃</li> <li>38.4℃</li> <li>38.5℃以上</li> </ul> | <ul> <li>また管理フォーム</li> <li>コアが10点以上の方は入機制限の対象となります。<br/>家管理と感染対策のため毎日の入力を心がけましょう。</li> <li>メールアドレス*</li> <li>今日の体温を入力してください*</li> <li>1つだけマークしてください。</li> <li>35.0~35.4℃</li> <li>35.5~35.9℃</li> <li>36.0~36.4℃</li> <li>36.5~36.9℃</li> <li>37.6℃</li> <li>37.6℃</li> <li>37.6℃</li> <li>37.7℃</li> <li>37.8℃</li> <li>37.9℃</li> <li>38.1℃</li> <li>38.1℃</li> <li>38.1℃</li> <li>38.4℃</li> <li>38.5℃以上</li> </ul> | <ul> <li>ま床管理フォーム         <ul> <li>あなたの体調で下記に該当するものはあり</li></ul></li></ul> | 建康管理フォーム         コアが10.6以上の方は入構制限の対象となります。         電報と高泉対策のため毎日の入力を心がけましょう。         メールアドレス*         タ日の体温を入力してください*         1つだけマークしてください*         コフだけマークしてください。         35.0~35.4℃         35.0~35.4℃         35.0~35.4℃         35.0~35.4℃         35.0~35.4℃         35.0~35.4℃         35.0~35.4℃         35.0~35.4℃         35.0~35.4℃         35.0~35.4℃         35.0~35.4℃         35.0~35.4℃         35.0~35.4℃         35.0~35.4℃         35.0~35.4℃         35.0~35.4℃         35.0~35.9℃         35.0~35.9℃         35.0~35.9℃         35.0~35.9℃         35.0~35.9℃         35.0~35.9℃         35.0~35.9℃         35.0~35.9℃         35.0~35.9℃         35.0~35.9℃         35.0~35.9℃         35.0~35.9℃         35.0~35.9℃         35.0~35.9℃         35.0~35.9℃         35.0~200℃         35.0~200℃         35.0~200℃         35.0~200℃         35.0~200℃         35.0~200℃         3 | 建原管理フォーム       3.       あなたの体調で下記に該当するものはありますか?       5.         コアが10点以上の方は入機制限の対象となります。       第15 る奴を気でえない。       第15 る奴を気でえない。         メールアドレス*       ある         今日の体温を入力してください。       第2 次間以方に37.5℃以上の発熱や風卵産       1000000000000000000000000000000000000 | <ul> <li>         まする確認になったのも         <ul> <li>             あなたの体現で下記に該当するものはありますか?             話する確認によったのまか。             話する確認になっかったの特別ましいか。             ますることのます。             まずることのます。             まずることのためます。             まずることのためます。             まずることのためます。             まずることのためます。             まずることのためます。             まずることのためをすべて選択してください。</li></ul></li></ul> |

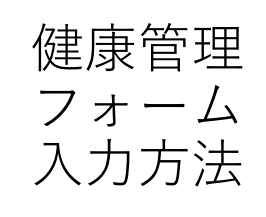

・毎朝8時に課題通知の メールが届きます

・通知メールが埋もれ てしまう恐れもあるの で、体温測定をしたら、 Classroomを開く習慣を つけましょう

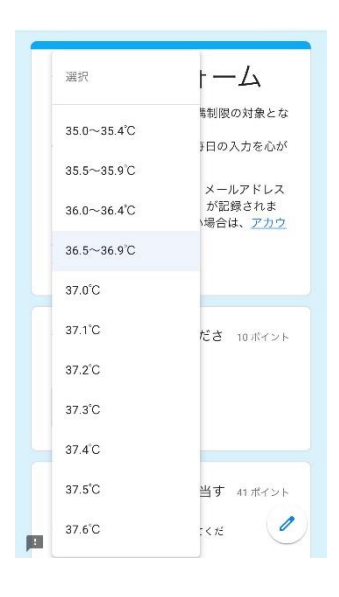

質問は全て選択式に なっています

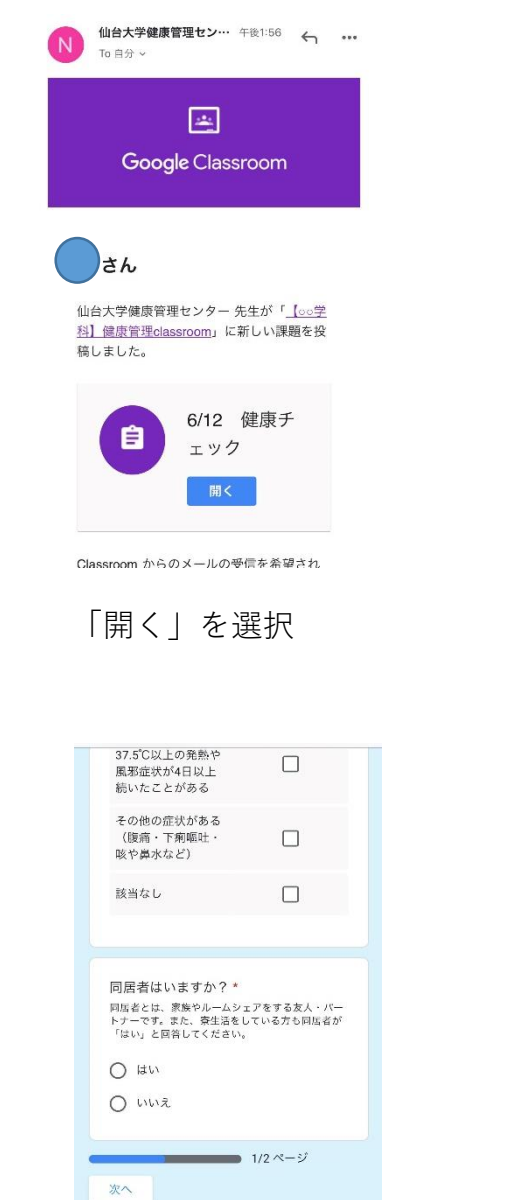

このフォームは 仙台大学 内部で作成されました。 🧷

行為の報告

同居者について「いいえ」

を選択するとform画面に進

み終了となります

健康管理フォーム 6/12 健康チェック 100点 ■ クラスのコメントを追加 添付ファイル あなたの課題 割り当て済み ■ 限定公開コメントを追加 「健康管理フォーム| を選択 同居者の体調で下記に該当す 50 ポイント るものはありますか? ある 37.5°C以上の発熱が ある 強い息苦しさがある  $\square$ 強いだるさがある  $\Box$ 味覚・嗅覚に異常が ある 過去2週間以内に 37.5°C以上の発熱や 風邪症状が4日以上 続いたことがある 該当なし 2/2 ページ

同居者の健康状態を入力 し終了となります

| スコアが10点以上の方は入帯制限の対象とな<br>ります。<br>健康管理と感染対策のため毎日の入力を心が<br>けましょう。<br>このフォームを送信すると、メールアドレス<br>が記録され<br>ます。自分のアカウントでない場合は、 <u>アカ</u><br>ウントを切り整えてください<br>* <b>必須</b><br>今日の体温を入力してくださ、10ポイント |  |  |  |  |  |  |
|----------------------------------------------------------------------------------------------------|--|--|--|--|--|--|
| い*<br>選択 マ                                                                                                    |  |  |  |  |  |  |
| あなたの体調で下記に該当す 41ボイント<br>るものはありますか?<br>述当する症状全でドチェックしてくだ<br>さい                                                                                                    |  |  |  |  |  |  |
| 入力画面に進みます                                                                                                    |  |  |  |  |  |  |
| 健康管理フォーム                                                                                                    |  |  |  |  |  |  |
| C W フィームで安活自うのこ、スールゲトレス<br>(kenko-2@sendai-u.ac.jp) が記録されま<br>す。自分のアカウントでない場合は、 <u>アカウ</u><br><u>ントを切り替え</u> てください                                                                       |  |  |  |  |  |  |
|                                                                                                    |  |  |  |  |  |  |
| [送信] をクリックして終了します。<br>2/2 ページ                                                                                                    |  |  |  |  |  |  |
| [送信] をクリックして終了します。<br>2/2 ページ<br>戻る<br>送信                                                                                                    |  |  |  |  |  |  |
| [送信] をクリックして終了します。<br>2/2 ページ<br>戻る<br>このフォームは 仙台大学 内部で作成されました。 丕正<br>行為の報告<br>Google フォーム                                                                                               |  |  |  |  |  |  |

送信を選択し終了 「スコアを表示」を選択す ると、健康スコアを確認す ることができます

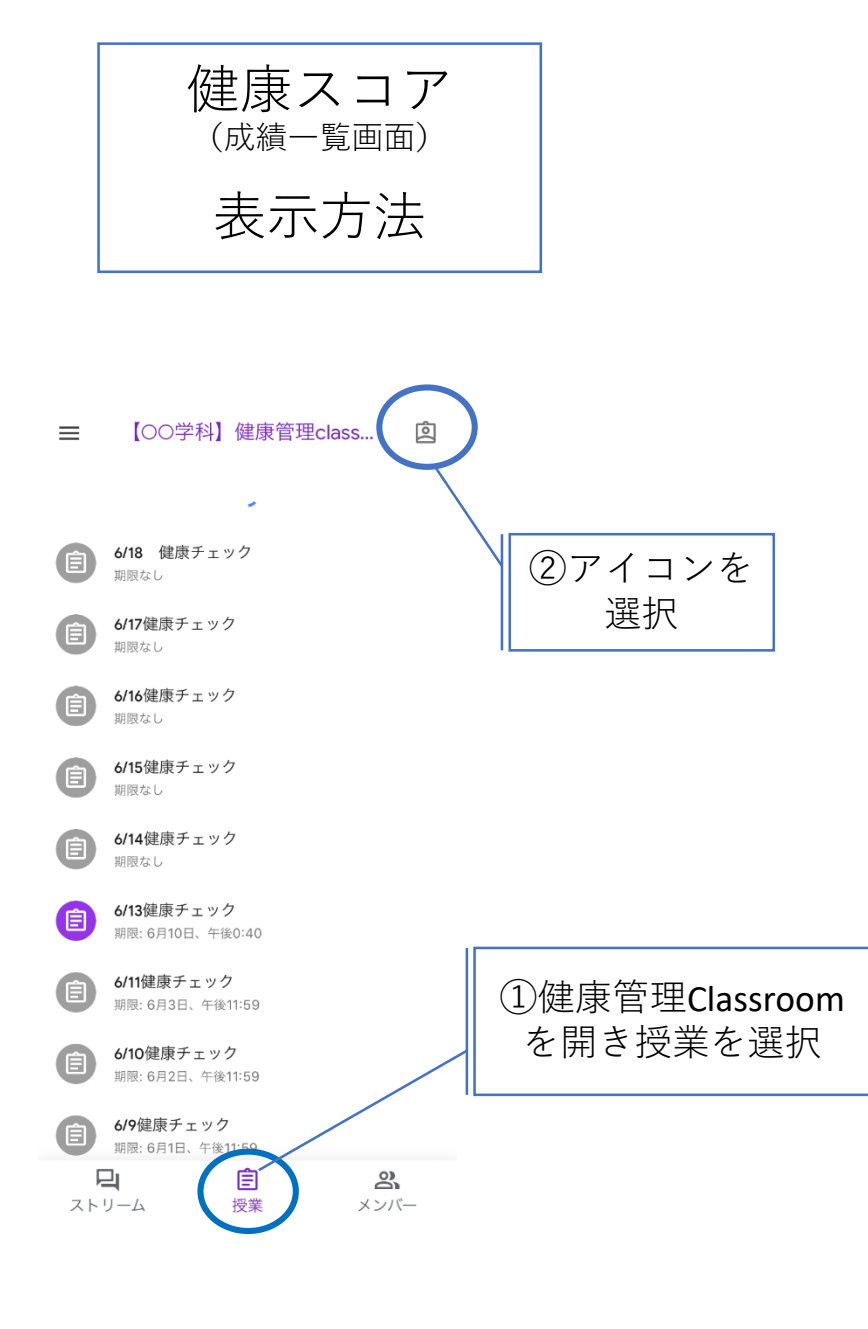

## ③健康スコア(成績一覧)が表示 7月1日から入構時に使用する画面になります

| X                                                      | ÷              |                                      |  |  |
|--------------------------------------------------------|----------------|--------------------------------------|--|--|
| <u></u><br>6/18 健康チェック<br><sup>期限なし</sup> <sup>1</sup> | 10/101         | スコア <b>10</b> 点以上なので、<br>この日は入構制限の対象 |  |  |
| <b>6/17健康チェック</b><br>期限なし ◎1                           | <b>O</b> /101  | となります                                |  |  |
| <b>6/16健康チェック</b><br>期限なし <sup>0</sup> 1               | <b>O</b> /101  |                                      |  |  |
| <b>6/15健康チェック</b><br>期限なし ◎1                           | <b>10</b> /101 |                                      |  |  |
| <b>6/14</b> 健康チェック<br><sub>期限なし</sub>                  | <b>O</b> /101  |                                      |  |  |
| <b>6/13健康チェック</b><br>期限:昨日                             | 未提出            | 2週間以内に4日以上、未<br>提出が続いた場合は、原          |  |  |
| <b>6/11健康チェック</b><br>期限: 6月3日 □1                       | <b>10</b> /101 | 則入構制限の対象とな<br>ます。                    |  |  |
| <b>6/10健康チェック</b><br>期限:6月2日 ◎1                        | 1/101          |                                      |  |  |
| <b>6/9</b> 健康チェック<br>期限: 6月1日 ◎1                       | 1/101          |                                      |  |  |
|                                                        |                |                                      |  |  |